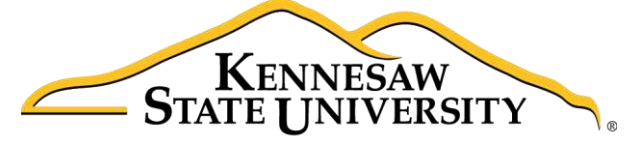

University Information Technology Services

# Microsoft Office Access 2016 for Windows

# Introduction to Access

University Information Technology Services

Learning Technologies, Training & Audiovisual Outreach

#### Copyright © 2016 KSU Division of University Information Technology Services

This document may be downloaded, printed, or copied for educational use without further permission of the University Information Technology Services Division (UITS), provided the content is not modified and this statement is not removed. Any use not stated above requires the written consent of the UITS Division. The distribution of a copy of this document via the Internet or other electronic medium without the written permission of the KSU - UITS Division is expressly prohibited.

#### Published by Kennesaw State University – UITS 2016

The publisher makes no warranties as to the accuracy of the material contained in this document and therefore is not responsible for any damages or liabilities incurred from UITS use.

Microsoft product screenshot(s) reprinted with permission from Microsoft Corporation.

Microsoft, Microsoft Office, and Microsoft Access are trademarks of the Microsoft Corporation

## **University Information Technology Services**

## Microsoft Office: Access 2016 for Windows Introduction to Access

## **Table of Contents**

| Introduction                               |
|--------------------------------------------|
| Learning Objectives                        |
| The Office 2016 Interface                  |
| The Backstage View                         |
| The Ribbon                                 |
| Tell Me                                    |
| Search for Features                        |
| Get Help with Access                       |
| Creating the Database                      |
| Creating a Table                           |
| Things to Remember When Creating a Table13 |
| Primary Key                                |
| Error Traps                                |
| Descriptions                               |
| Adding Fields                              |
| Default Values                             |
| Creating a Drop-Down List                  |
| Opening and Closing the Table              |
| Entering Data into the Table               |
| Additional Help                            |

### Introduction

*Microsoft Access 2016* allows people to effectively and efficiently organize data. The various sections presented in this document will help you to build a solid knowledge foundation of the software.

This booklet is the companion document to the *Intro to Access 2016* workshop. It includes an introduction to the *Microsoft Access 2016* interface, covers the various aspects of database creation and management in *Access 2016*, and will walk you through the process of creating a simple database in *Access 2016*.

#### **Learning Objectives**

After completing the instructions in this booklet, you will be able to:

- Identify the components of the Access 2016 interface.
- Understand how to use the Tell Me feature.
- Create a new database.
- Understand how to create a table.
- Understand the purpose of the primary key.
- Implement error traps.
- Enter descriptions for fields.
- Understand how to add fields.
- Understand how to enter various types of data into the table.

## The Office 2016 Interface

#### **The Backstage View**

When first opening *Access 2016*, the user will be presented with options to open recent documents, start a new blank database, or select from a number of database templates.

|                                                            | R                                                                 |                         |
|------------------------------------------------------------|-------------------------------------------------------------------|-------------------------|
| Access                                                     | Search for online templates $ ho$<br>Suggested searches: Database | Evan R Atkin            |
| Recent                                                     | Business Logs Small Business<br>Industry Lists Personal           |                         |
| Today<br>Database2<br>My Documents                         |                                                                   |                         |
| Database1<br>My Documents                                  |                                                                   |                         |
| Older                                                      |                                                                   |                         |
| Database17<br>My Documents                                 |                                                                   |                         |
| My New App8<br>https://kennesawedu-my.sharepoint.co        |                                                                   |                         |
| My New App6<br>https://kennesawedu-my.sharepoint.co        | Blank desktop database                                            | Custom web app          |
| WhatsnewAccess2013<br>https://kennesawedu-my.sharepoint.co |                                                                   |                         |
| My New App4<br>https://kennesawedu-my.sharepoint.co        |                                                                   |                         |
| My New App2<br>https://kennesawedu-my.sharepoint.co        |                                                                   |                         |
| 🗇 Open Other Files                                         |                                                                   |                         |
|                                                            | Updated: Students 🔸                                               | Updated: Asset tracking |

Figure 1 - Backstage View (First opening Access 2016)

1. To enter the *Backstage view* after creating your database, click the **File** tab.

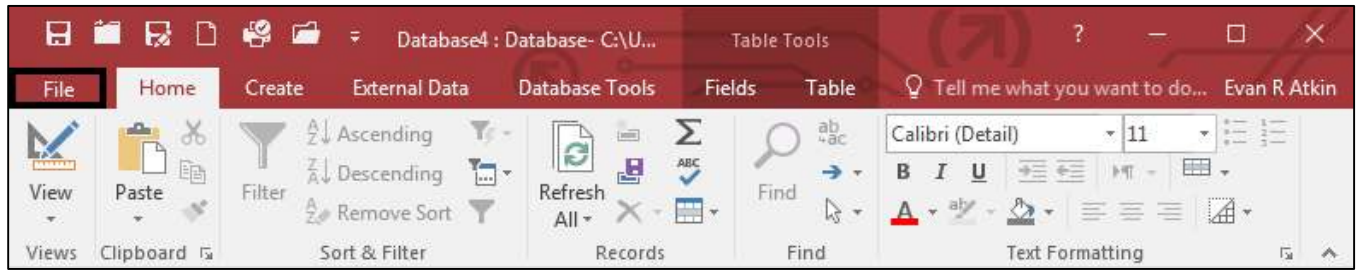

Figure 2 - Access Backstage via File Tab

# Click here to download full PDF material